## INSERÇÃO DO RELATÓRIO DE ATIVIDADES PARCIAL E EXTRATO BANCÁRIO NO SISTEMA DE PRESTAÇÃO DE CONTAS – SIPREC

1. O relatório deve ser inserido no SIPREC em libera parcelas, na página do beneficiário, conforme imagem 1.

| Início Cadastro Beneficiário Consultar Análise Relatórios Ajuda     Lançamentos do Auxílio N*      Pesquisar Lançamentos   Tipo de Despesa: Selecione   Nº do Comprovante:  Documento do Favorecido:      Values en real (65)                    | Início Cadastro Beneficiário Consultar Análise Relatórios Ajuda     Lançamentos do Auxílio N      Pesquisar Lançamentos   Ipo de Despesa: Selecione   Nº do Comprovante:  Documento do Favorecido: Data da Despesa:  Selecione    Documento do Favorecido:  Data da Despesa:     Pesquisar  Linpar Filtros                                                                                                    | Início       Cadastro       Beneficiário       Consultar       Análise       Relatórios       Ajuda         Lançamentos do Auxílio N! <t< th=""><th>Inicio Cadastro   Cadastro Beneficiário   Consultar Análise   Relatórios Ajuda     Lançamentos do Auxílio N!     Pesquisar Lançamentos   Tipo de Despesa:   Selecione   N° do Comprovante:   Documento do Favorecido:   Data da Despesa:   Pesquisar   Pesquisar   Limpar Filtos   Solicitar Prorogação</th><th>Sistema de<br/>Prestação<br/>de Contas</th><th>STAÇÃO DE O</th><th>CONTAS</th><th></th></t<> | Inicio Cadastro   Cadastro Beneficiário   Consultar Análise   Relatórios Ajuda     Lançamentos do Auxílio N!     Pesquisar Lançamentos   Tipo de Despesa:   Selecione   N° do Comprovante:   Documento do Favorecido:   Data da Despesa:   Pesquisar   Pesquisar   Limpar Filtos   Solicitar Prorogação                                                                                                    | Sistema de<br>Prestação<br>de Contas                                                                                           | STAÇÃO DE O                                                             | CONTAS                                             |                                     |
|----------------------------------------------------------------------------------------------------|----------------------------------------------------------------------------------------------------|----------------------------------------------------------------------------------------------------|----------------------------------------------------------------------------------------------------|----------------------------------------------------------------------------------------------------|-------------------------------------------------------------------------|----------------------------------------------------|-------------------------------------|
| Image: Selection of Favorecido:     Selection     Selection     Aguardando Prestação       Nº do Comprovante:     Nº do Comprovante:     Outro     0,00     1,000,00       Documento do Favorecido:     Total     1,000,00     0,00     1,000,00 | Saldo deste Processo         Saldo deste Processo         Saldo deste Processo | Lançamentos do Auxilio N         Pesquisar Lançamentos         Tipo de Despesa:       Selecione         Nº do Comprovante:       Selecione         Documento do Favorecido:       Recebido       Aguardando Prestação         Data da Despesa:       Selecione       Valor         Pesquisar       Limpar Filtros       Valor                                                                                                    | Langamentos do Auxilio N <sup>4</sup><br>Pesquisar Lançamentos<br>Tipo de Despesa: Selecione<br>N° do Comprovante:<br>Documento do Favorecido:<br>Data da Despesa:<br>Pesquisar Currento do Favorecido:<br>Data da Despesa:<br>Pesquisar Currento do Favorecido:<br>Data da Despesa:<br>Pesquisar Currento do Favorecido:<br>Pesquisar Currento do Favorecido:<br>Pesquisar Pesquisar Currento do Favorecido:<br>Pesquisar Pesquisar Currento do Favorecido:<br>Pesquisar Pesquisar Currento do Favorecido:<br>Pesquisar Pesquisar Currento do Favorecido:<br>Pesquisar Pesquisar Currento do Favorecido:<br>Pesquisar Pesquisar Pesquisar Currento do Favorecido:<br>Pesquisar Pesquisar Pesquisar Currento do Favorecido:<br>Pesquisar Pesquisar Pesqui | Início Cadastro y Beneficiário y Consultar y Análise y Relatório                                                               | s Aiuda –                                                               |                                                    |                                     |
| Saldo deste Processo       Tipo de Despesa:     Selecione       Nº do Comprovante:     Recebido       Documento do Favorecido:     Aguardando Prestação       Custeio     1.000,00       Total     1.000,00       Valors em real (BS)            | Saldo deste Processo         Saldo deste Processo         Custeio       1.000,00       0,00       1.000,00         Custeio       1.000,00       0,00       1.000,00         Valores em real (RS)       Saldo deste Processo                                                                                                    | Saldo deste Processo         Tipo de Despesa:       Selecione         Nº do Comprovante:       Recebido       Prestado contas       Aguardando Prestação         Documento do Favorecido:       Data da Despesa:       Image: Contas       Aguardando Prestação         Data da Despesa:       Image: Contas       Aguardando Prestação         Pesquisar       Image: Contas       Aguardando Prestação         Solicitar Prorogação       Solicitar Prorogação                                                                                                 | Solicitar Prorogação                                                                                                    | Lançamentos do Auxílio N <sup>4</sup>                                                                                          |                                                                         |                                                    | Volt                                |
|                                                                                                    | Data da Despesa:                                                                                                    | Data da Despesa:                                                                                                    | Data da Despesa:                                                                                                    | ✓ Pesquisar Lançamentos         Tipo de Despesa:         Selecione         Nº do Comprovante:         Documento do Favorecido: | Saldo deste Proc<br>Recebido Prei<br>Custeio 1.000,00<br>Total 1.000,00 | stado contas Aguardando Presta<br>0,00 1<br>0,00 1 | ıção<br>1.000,00<br><b>1.000,00</b> |

Imagem 1

2. O extrato bancário dos meses de janeiro a dezembro do ano do relatório de atividades deve ser inserido conforme imagem 2.

| Dados do | oProcesso Parcela № 2 | Parcela Nº 3 Parcela Nº 4 | 4 Parcela Nº 5 Parcela Nº 6 Parcela Nº 7 Parcela Nº 8               |       |
|----------|-----------------------|---------------------------|---------------------------------------------------------------------|-------|
| Status A | nálise da Parcela: 💛  | 🕞 Visualizar Histo        | orico Parecer Adicionar Documento (Em formato PDF)                  |       |
| Status   | Data/Hora             | Arquivo                   | Tipo de Documento                                                   | Açi   |
| •        |                       |                           | Extrato Bancário Parcial (necessário para a liberação de parcelas)* | de in |
| •        |                       |                           | Relatório de Execução*                                              | 🗣 tr  |
|          |                       | 8                         | Salvar Enviar documentos                                            |       |
|          |                       |                           |                                                                     |       |
|          |                       |                           |                                                                     |       |

3. O relatório de atividades, de acordo com o modelo disponível em <u>http://capes.gov.br/images/stories/download/bolsas/Pibid\_ModeloRelatorioAtividades-</u> dez12.pdf, deve ser inserido no lugar do Relatório de Execução, conforme imagem 3.

| Dados do | o Processo Parcela Nº 2 | Parcela Nº 3 Parcela Nº 4 | 4 Parcela Nº 5 Parcela Nº 6 Parcela Nº 7 Parcela Nº 8            |   |
|----------|-------------------------|---------------------------|------------------------------------------------------------------|---|
| Status A | Análise da Parcela: 🤜   | 🕡 Visualizar Histo        | Adicionar Documento (Em formato PDF)                             |   |
| Status   | Data/Hora               | Arquivo                   | Tipo de Documento                                                | A |
|          |                         |                           | Extrato Dancano Parcia (necessario para a interação de parceias) |   |
| •        |                         |                           | Relatório de Execução*                                           | ÷ |
|          |                         | P) :                      | Salvar Enviar documentos                                         |   |
|          |                         |                           |                                                                  |   |
|          |                         |                           |                                                                  |   |

4. Caso tenha anexos, deve inseri-los no SIPREC, conforme imagem 4. Apenas os anexos mais relevantes que comprovem a execução das atividades devem ser inseridos no SIPREC.

| Dados do | o Processo Parcela № 2 | Parcela Nº 3 Parcela Nº 4 P | arcela Nº 5 Parcela Nº 6 Parcela Nº 7 Parcela Nº 8                  |   |
|----------|------------------------|-----------------------------|---------------------------------------------------------------------|---|
| Status A | nálise da Parcela: 💛   | Visualizar Histórico Par    | ecer Adicionar Documento (Em formato PDF)                           |   |
| •        | C.C.INTO               | - Augusto                   | Extrato Bancário Parcial (necessário para a liberação de parcelas)* | 4 |
| •        |                        |                             | Relatório de Execução*                                              | + |
|          |                        | 💾 Salvar                    | Enviar documentos                                                   |   |
|          |                        |                             |                                                                     |   |
|          |                        |                             |                                                                     |   |

5. Os anexos devem ser categorizados como "Relatório de Atividades Parcial", conforme imagem 5. Após a categorização deve-se clicar em salvar.

|        |                          |                |                    |                        |                           | 0                |                 |           |
|--------|--------------------------|----------------|--------------------|------------------------|---------------------------|------------------|-----------------|-----------|
| Dados  | do Processo              | Parcela Nº 2   | Parcela Nº 3       | ela Nº 4 Parcela N     | 5 Parcela Nº 6            | Parcela Nº /     | Parcela Nº 8    |           |
| Status | s Análise da Parc        | ela: 🥯         | 🕞 Visualiza        | ir Histórico Parecer   | 🛖 Adicionar Documento     | (Em formato PD   | F)              |           |
| Status | Data/Hora                |                | Arquivo            |                        |                           | lipo de Document | to              | Ações     |
|        |                          | Ĩ              | 0                  | Putdensta              |                           | _                | o de parcelas)* | 🖶 Incluir |
|        |                          |                | Categorização da   | Evidencia              |                           | <b>E</b>         |                 |           |
| ×.     |                          |                | Nome do arquivo:   | ANEXO Lpdf             |                           |                  |                 |           |
| ٠      | 04/04/2016 -<br>14:44:35 | Relato-rio fin | Tipo do documento: | Relatório de Atividad  | es Parcial                |                  |                 | 12 📈 🗙    |
|        |                          | ANEXO I.pd     | Informe, acima,    | o nome do Tipo de Docu | mento e selecione a opção | desejada.        |                 | 12/*      |
|        |                          |                |                    | E Sa                   | Ivar                      |                  |                 |           |

6. Após a inserção de todos os documentos deve-se clicar em "Salvar", conforme imagem 6. O fato de salvar permite que a equipe técnica visualize os documentos, mas sem a possibilidade de analisa-los. Após salvar os documentos deve-se clicar em "Enviar documentos", conforme imagem 7. Após enviar os documentos não é possível editar, excluir ou inserir novos documentos.

| Status | Análise da Parcela       | 😢 🔴 Visualizar Histórico              | Parecer Adicionar Documento (Em formato PDF)                        |          |
|--------|--------------------------|---------------------------------------|---------------------------------------------------------------------|----------|
| Status | Data/Hora                | Arquivo                               | Tipo de Documento                                                   | Ações    |
| ٠      | 04/04/2016 -<br>15:01:36 | Extrao Bancário Janeiro -Dezembro.pdf | Extrato Bancário Parcial (necessário para a liberação de parcelas)* | <b>1</b> |
| •      | 04/04/2016 -<br>15:01:43 | Relatório de Atividades Parcial.pdf   | Relatório de Execução*                                              | × 12     |
| •      | 04/04/2016 -<br>15:01:55 | ANEXO I.pdf                           | Relatório de Atividades Parcial                                     | 72 ×     |
|        |                          | 💾 Salv                                | var Enviar documentos                                               |          |
|        |                          |                                       |                                                                     |          |

| tatus | Análise da Parcela       | a: 😑 🔞 Visualizar Histórico           | Parecer Adicionar Documento (Em formato PDF)                        |          |
|-------|--------------------------|---------------------------------------|---------------------------------------------------------------------|----------|
| tatus | Data/Hora                | Arquivo                               | Tipo de Documento                                                   | Ações    |
| •     | 04/04/2016 -<br>15:01:36 | Extrao Bancário Janeiro -Dezembro.pdf | Extrato Bancário Parcial (necessário para a liberação de parcelas)* | <b>X</b> |
| •     | 04/04/2016 -<br>15:01:43 | Relatório de Atividades Parcial.pdf   | Relatório de Execução*                                              | ⊠ 🗙      |
| •     | 04/04/2016 -<br>15:01:55 | ANEXO I.pdf                           | Relatório de Atividades Parcial                                     | 12 × ×   |
|       |                          | P Salva                               | ar Enviar documentos                                                |          |